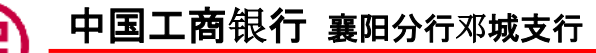

# 襄阳市第五中学 学费操作指引

尊敬的家长:

您好!

为了方便、快捷、灵活、安全、高效的缴纳孩子的学费和其他费用,工商银行"工银 e 缴费"伴您左右,请各位家长准备好如下缴费 资料:1、持工商银行任一银行卡即可(含社会保障卡、信用卡);2、银行卡预留手机号与现有手机号一致;3、若无工行卡请持身份证前 往工行任一网点办理。

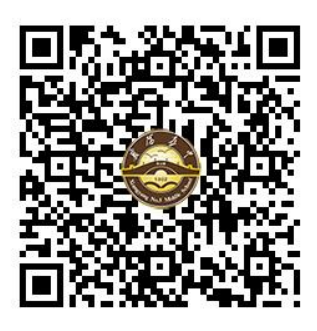

[工银 e 支付缴费流程]

第一步:扫描图中二维码,进入缴费系统。

第二步:在缴费页面输入(学号:学生准考 证号)

第三步:输入手机号,获取验证码,若开通过 工银"e 支付",输入支付密码即可成功缴费,若 没开通工银 e 支付,还需填写工行卡号,卡密码、 姓名、身份证号开通 e 支付,设置六位支付密码(可 设卡密码),输入密码后即可缴费成功。

缴费方法一:扫码缴费

手机银行/融 e 联/微信扫描缴费二维码——按提示输入缴费编号 (学生准考证号)。 手机扫码缴费演示图详见后面图示

#### 缴费方法二: 在工行各网点的大厅自助终端缴费

选择"生活缴费"--"学杂费",按提示完成缴费。(注意打印缴费凭证)

#### 缴费方法三:网上银行/手机银行(融e行)/融e联缴费

打开主页面(可登录也可不登录)--选择"e缴费"--选择"学杂费",按提示完成缴费。

**缴费记录查询方法一:**下载工行融 e 行手机银行/融 e 联 APP,通过 APP 内 "e 缴费"栏目"我的缴费"查询,支持电子回单下载。

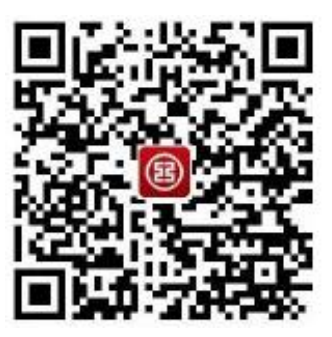

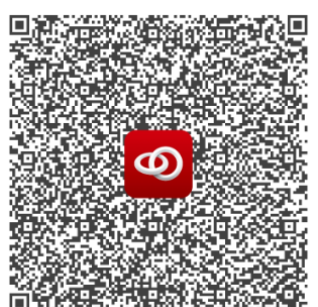

融 e 行手机银行下载:

融 e 联下载:

**缴费记录查询方法二:**通过 PC 端登录 http://fee.icbc.com.cn/index.jsp 网址,在"查询明细"栏目查询,支持明细下载。

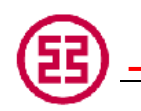

建议使用方法一: 扫码缴费 缴费流程见后演示。

1.选择 e 缴费

| ■"····I 邻<br>< 返回                    | : 🖶 🕞 🎫                          | e缴费          | đ                                    | 5 60 11:0 |           |
|--------------------------------------|----------------------------------|--------------|--------------------------------------|-----------|-----------|
| *敬辉                                  | 您好                               |              |                                      | 襄樊,       |           |
| <b>5</b>                             |                                  | (古 书)(       |                                      | (F)       |           |
| 其他                                   | 地区热门                             | 940 <b>0</b> | 1997 62                              |           | 全部        |
| 党费<br>7610                           | ۲                                | 手机:<br>138** | 费<br>**7540                          |           | 手札<br>139 |
| 2021-0                               | - 明己敏<br>17.00元<br>6-18 12:52:58 |              | (上期已微)<br>0.00元                      |           |           |
| Q 搜索                                 | 索缴费项目                            |              |                                      |           |           |
| 手机费                                  |                                  | ◇水费          | <i>纪</i><br>电费                       | 然生        | ら表        |
| ○○○○○○○○○○○○○○○○○○○○○○○○○○○○○○○○○○○○ |                                  | ¥<br>学杂费     | <ul> <li>         全部     </li> </ul> |           |           |
|                                      | 协议管理                             |              |                                      |           |           |
|                                      | $\triangleleft$                  | 0            |                                      |           |           |

2.学号为学生准考证号码

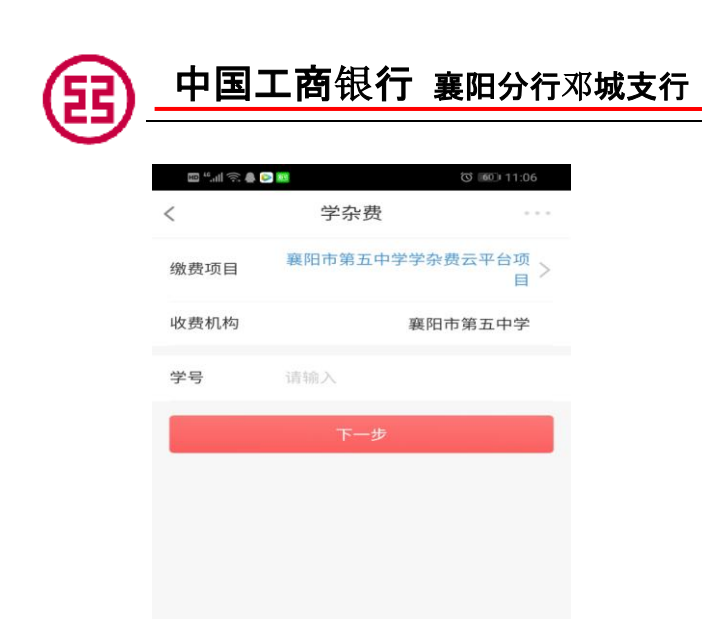

3.选择自己需交纳的费用后点击缴费项目。

| 10.11 (S)        | 0                        |        | C 14:31        |        |
|------------------|--------------------------|--------|----------------|--------|
| <                | 待                        | 缴账单    |                |        |
| 缴费项目             | 書 襄阳7                    | 市第五中学与 | 学杂费云平台项<br>E   | ξ<br>3 |
| 收费机构             | 5                        | ¥      | <b>美阳市第五中学</b> | ۵      |
| 学号               |                          | 42060  | 1039           | 9      |
| 姓名               |                          |        | * 天            |        |
|                  |                          |        | 重新查询账          | 单      |
| 您有3笔则            | 单                        | 总金额:   | 7,200.00       | 元      |
| 🥏 全选             |                          |        |                |        |
| <b>600</b><br>学费 | <b>10.00元</b><br>-202102 |        | 查看详情           | >      |
| 850<br>书本        | 0.00元<br>资料费-2021        |        | 查看详情           | >      |
| 350<br>住宿        | . <b>00元</b><br>费-202102 |        | 查看详情           | >      |
| 收起账单(3) 🔺        |                          |        |                |        |
|                  | $\triangleleft$          | 0      |                |        |

4. 确认付款。缴费成功后截屏打印缴费回单。

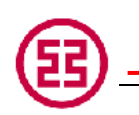

## 中国工商银行 襄阳分行邓城支行

| E 46.11 🛜 🤇 | © 14:31                  |
|-------------|--------------------------|
| <           | 待缴账单                     |
| 收费机构        | 襄阳市第五中学                  |
| 学号          | 420606                   |
| 姓名          | * 天                      |
|             | 重新查询账单                   |
| 您有3笔账单      | A 总金额: <b>7,200.00</b> 元 |
| $\times$    | ICBC 国 工银已支付             |
| 订单信息        | 襄阳市第五中学学杂费云平台项目          |
| 付款方式        | 工商银行信用卡(3418) >          |
| 实际付款        | 7,200.00元                |

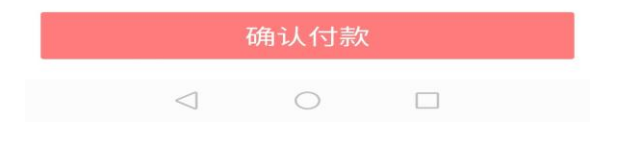

5.缴费成功。

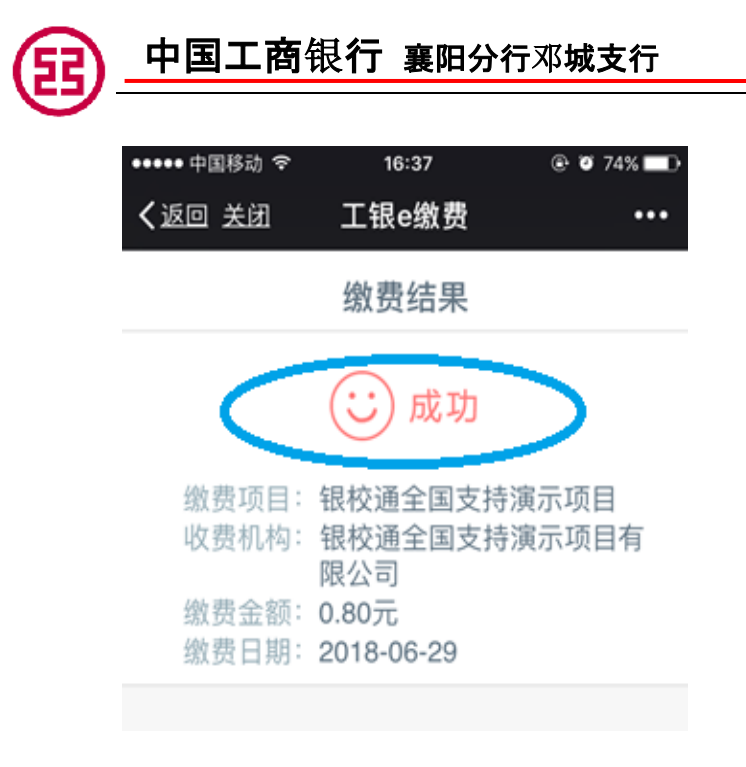

\*\*缴费回单打印流程:

1.登录工行手机银行。点击"e 缴费"

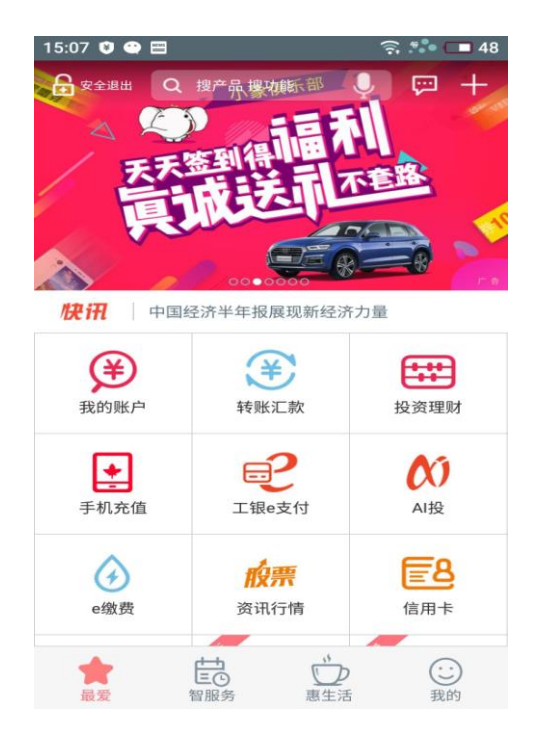

2. 点击"我的缴费"

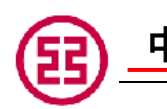

## 中国工商银行 襄阳分行邓城支行

| 15:08 🗘 🖨 🖬 👘 🙃          |       |      |               |
|--------------------------|-------|------|---------------|
| < 返回                     | e缴费   | 襄樊 ~ | •••           |
| 局 我的缴费                   | 费 🕅 我 | 的钱包  | <b>佔</b> 缴费设置 |
| 常用缴费                     |       |      |               |
| <ul> <li></li></ul>      |       |      | 设置别名          |
| ② 手机费<br>138****7540 设置别 |       |      | 设置别名          |
| 手机费<br>139****6245       |       |      | 设置别名          |
| ~                        |       |      |               |
| 缴费项目                     |       |      |               |
| ¥                        | 1     | 4    | 12            |
| 手机充值                     | 固话费   | 电费   | 交通罚款          |
| ant                      |       | Ŋ    | ۵.            |
| 宽带费                      | 学杂费   | 党费   | 非税            |
| (税)                      | 88    |      |               |

### 3. 选择自己的缴费记录。

| 21:09           |                       |  | ŝ⊂       | <b>4</b> 0 |
|-----------------|-----------------------|--|----------|------------|
| < 返回            | <b>〈</b> 返回 我的缴费 更多查证 |  | 至询       |            |
| 20183           | 年07月                  |  |          |            |
| <b>17</b><br>周二 | 学杂费<br>20180102       |  | RMB 0.10 |            |
|                 | 学杂费<br>20180102       |  | RMB 0.10 |            |
|                 | 学杂费<br>20180102       |  | RMB 0.10 |            |
|                 | 学杂费<br>20180102       |  | RMB 0.10 |            |
|                 | 学杂费<br>20180101       |  | RMB 0.10 |            |
|                 | 学杂费<br>20180101       |  | RMB 0.10 |            |
|                 | 学杂费<br>20180101       |  | RMB 0.10 |            |
|                 | 学杂费<br>20180101       |  | RMB 0.10 | >          |

4. 系统会显示缴费详情。点击右下角'电子回单'。即会显示缴费回单,留存以备查。

| B | 中国工商      | 商银行 襄阳分行邓城支行                        |
|---|-----------|-------------------------------------|
|   | 15:45 0   |                                     |
|   | ▲ 返回 缴费编号 | 动女叶雨<br>E30322000201807170E44505722 |
|   | 缴费日期      | 2018-07-17                          |
|   | 收费机构<br>  | 襄阳市第五中学<br>襄阳市第五中学学杂费云平台项目          |
|   | 联系方式      | 95588                               |
|   | 学号        | 20180102                            |
|   | 费用种类      | *近二                                 |
|   | 付款卡(账)号   | 622208*******1234                   |
|   | 缴费金额      | 0.10 元                              |
|   | 交易状态      | 缴货成切 电子回单                           |

工行咨询电话: 0710-3505399 或 13871657540(杜行长)

工行邓城支行

地址: 襄阳市邓曼路国色天襄小区 C 区 (五中南门附近)

电话: 0710-3505399